## Application for Police Clearance Service

[Maharashtra Police Department]

## User Training Manual Version 1.0

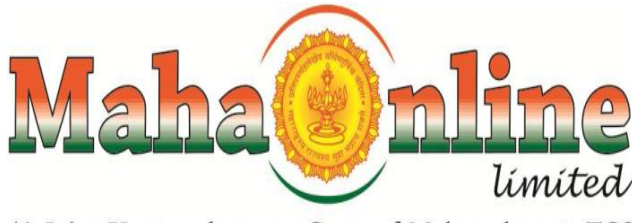

(A Joint Venture between Govt. of Maharashtra & TCS)

| User Manual of Police Clearance Certificate of<br>Maharashtra Police Department |
|---------------------------------------------------------------------------------|
| Table of Contents         1.Executive Summary         3                         |
| 2.Intended Audience                                                             |
| 3. Getting Started:                                                             |
| 3.1 Procedure to Login into PCS Online Application:                             |

#### **1.Executive Summary**

MahaOnline Ltd, a Joint venture company between Government of Maharashtra and TATA Consultancy Services, is pleased to inform successful implementation of 'Police Clearance service'. This system comprise of registration of applicant for character certificate and security guard character certificate. This document is produce in interest of training users willing to use efficiently. Document provides stepwise procedure 'Online Registration for Police Service Service' of using PCS online application with relevant Screen shot of various activities in system.

### **2.Intended Audience**

This Document is intended for the users of PCS online application

### 3. Getting Started:

#### **3.1** Procedure to Login into PCS Online Application:

Steps:

- 1. Enter the URL <u>https://pcs.mahaonline.gov.in</u> in address location bar.
- 2. The screen shown below is displayed.

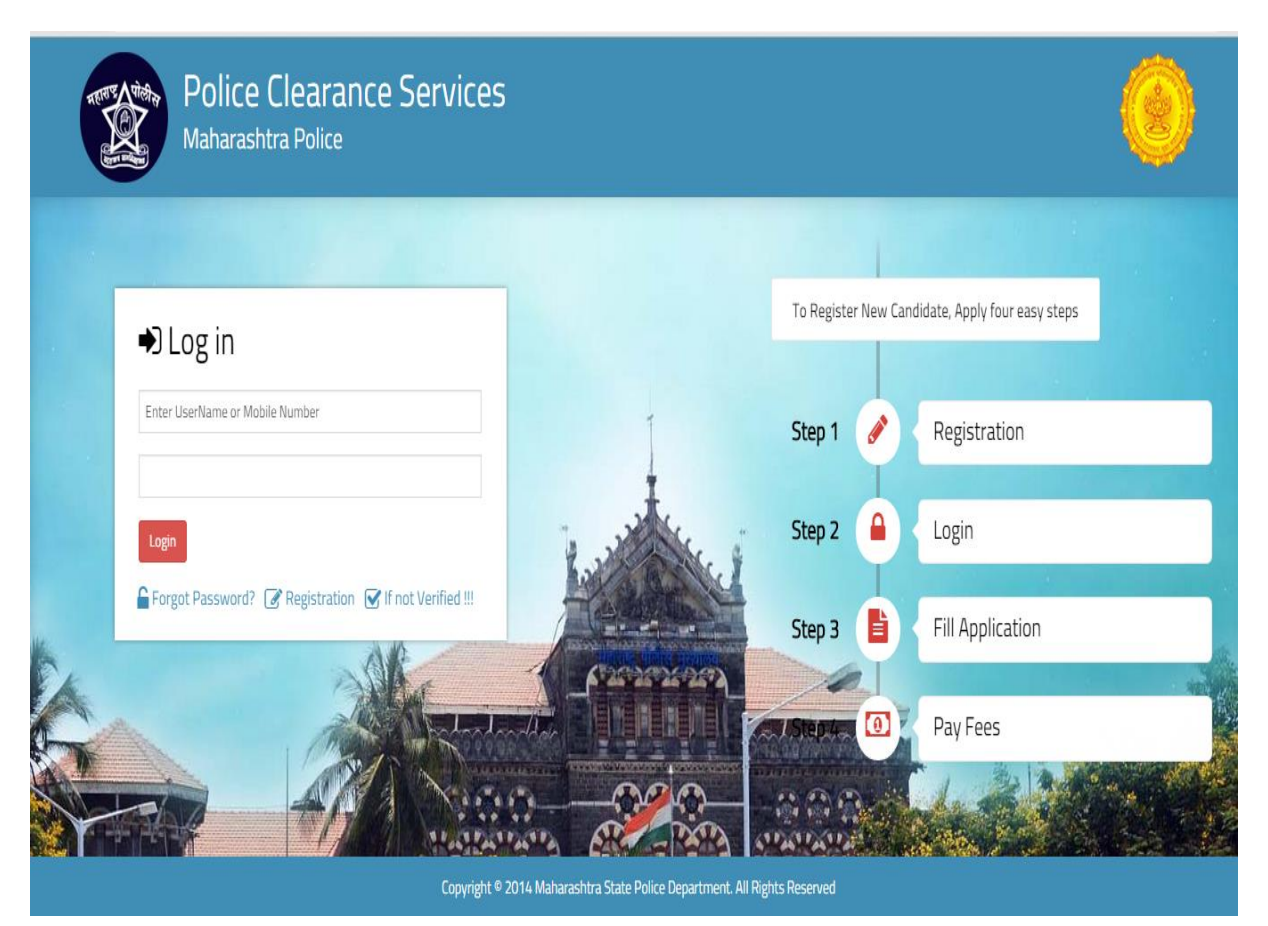

- 3. Click on New Registration
- 4. Enter the Details of applicant

| Aadhaar Number                                 |                                              |                          |        |
|------------------------------------------------|----------------------------------------------|--------------------------|--------|
| Full Name *                                    |                                              | Full Name (In Marathi) * |        |
|                                                | (First Name Fathers/Husband Name<br>Surname) |                          |        |
| Date of Birth *                                |                                              | Gender *                 | Select |
| District *                                     | All District                                 | Email ID                 |        |
| Mobile Number as User Name *                   |                                              |                          |        |
| Password *                                     |                                              | Confirm Password *       |        |
| What is Second Number among Following<br>ist ? |                                              |                          |        |
| 54, 89, 45                                     |                                              |                          |        |

5. Click on Submit Screen below will be displayed.

| Police Cle<br>Maharashtra P  | arance Services                                                                                                    |                                                           | Ó        |
|------------------------------|----------------------------------------------------------------------------------------------------|-----------------------------------------------------------|----------|
| # Home<br>Registration       |                                                                                                    |                                                           |          |
| Aadhaar Number               |                                                                                                    |                                                           |          |
| Full Name *                  | prakash<br>(First Name Fat<br>Surname)                                                                                 | Code has been sent to your mobile<br>aase verify yourself | प्रकाश   |
| Date of Birth *              |                                                                                                    | ОК                                                        | Select v |
| District*                    | All District                                                                                                    | ▼ Email ID                                                |          |
| Mobile Number as User Name * |                                                                                                    |                                                           |          |
| Password *                   | Password must contain one digit from<br>must contain one lowercase characters<br>must contain one uppercase characters | Confirm Password *<br>O-9;<br>S;<br>S;                    |          |

6. Click on OK message screen below will be displayed

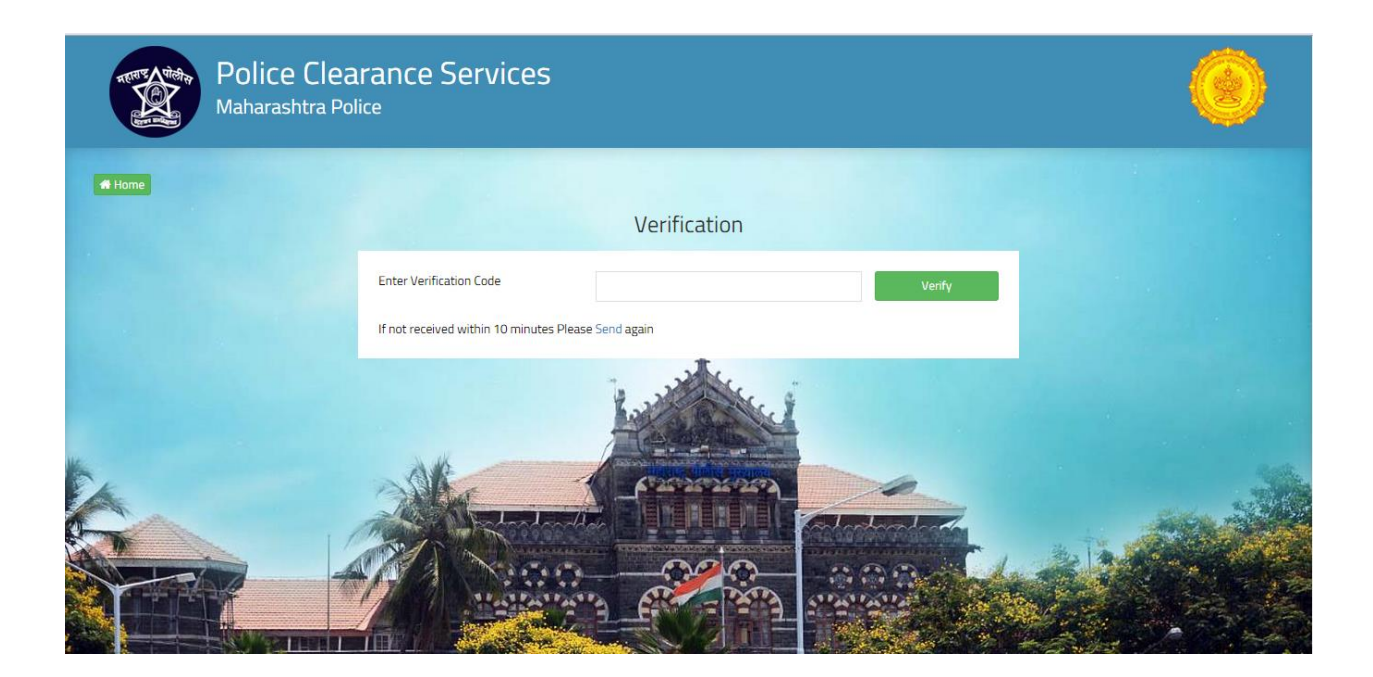

7.Enter the verification code and Click on Verify screen below will be displayed

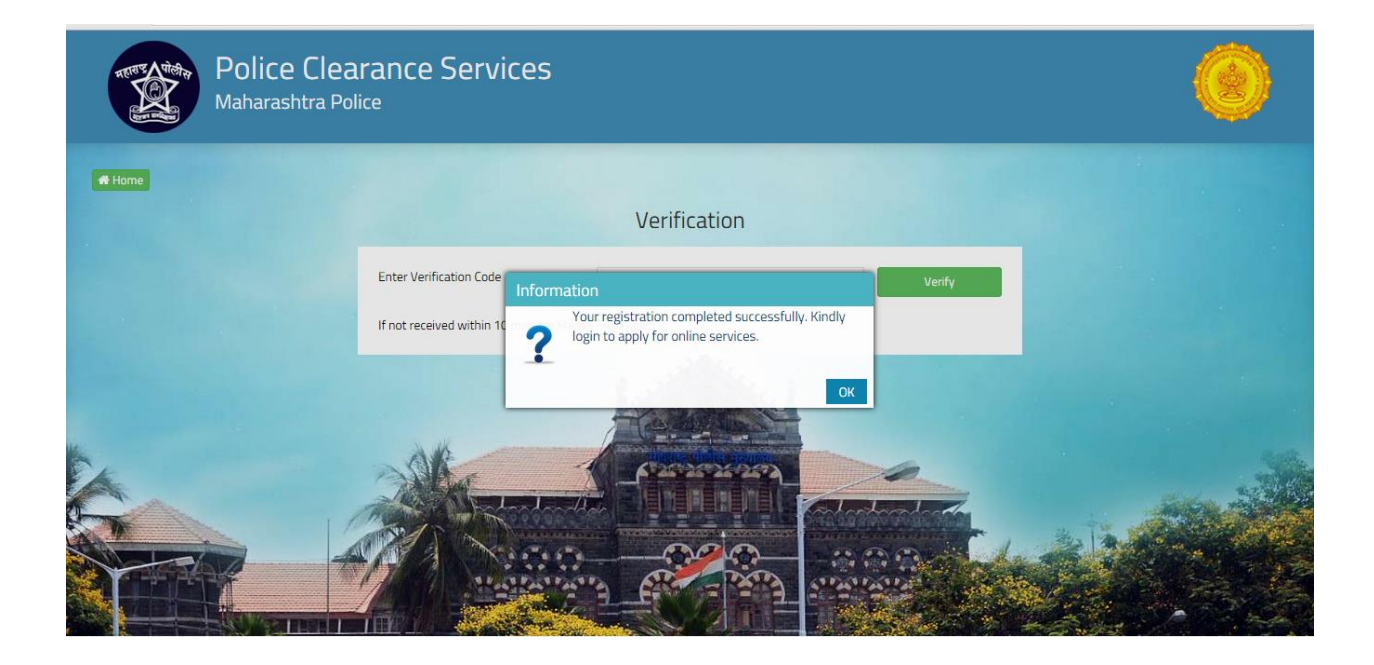

8.Click on message 'ok' and screen below will be displayed

| Police Clearance Services<br>Maharashtra Police     |                                                  |                      |                               | ٢ |
|-----------------------------------------------------|--------------------------------------------------|----------------------|-------------------------------|---|
|                                                     |                                                  |                      |                               |   |
| • log in                                            |                                                  | To Register New Cano | lidate, Apply four easy steps |   |
|                                                     |                                                  |                      |                               |   |
| Enter UserName or Mobile Number                     | Ţ                                                | Step 1 🥜             | Registration                  |   |
|                                                     | ±.                                               |                      |                               |   |
| Login                                               | to a first                                       | Step 2               | Login                         |   |
| Forgot Password? Registration G If not Verified !!! | 1944                                             | Step 3 📋             | Fill Application              |   |
| CA ALL                                              | 1 _CORDERAD                                      | )al                  |                               | - |
|                                                     |                                                  | Step 4               | Pay Fees                      |   |
|                                                     |                                                  |                      |                               |   |
| Convrient © 20                                      | 114 Maharashtra State Police Department. All Rig | this Reserved        |                               |   |

9.Enter Username and password .Screen Below will be displayed

| Thane City F       | Police<br>fe Thane                                                                                                    | ۲                                                                                                    |
|--------------------|----------------------------------------------------------------------------------------------------|----------------------------------------------------------------------------------------------------|
| Home               |                                                                                                    |                                                                                                    |
|                    |                                                                                                    |                                                                                                    |
| Profile            |                                                                                                    |                                                                                                    |
| Applicant's Name   | PRAKASH                                                                                                    |                                                                                                    |
|                    |                                                                                                    |                                                                                                    |
| Your Applications: |                                                                                                    |                                                                                                    |
|                    |                                                                                                    |                                                                                                    |
|                    |                                                                                                    |                                                                                                    |
|                    |                                                                                                    |                                                                                                    |
|                    |                                                                                                    |                                                                                                    |
|                    |                                                                                                    |                                                                                                    |
|                    |                                                                                                    |                                                                                                    |
|                    |                                                                                                    |                                                                                                    |
|                    | E Constant State City of Secure Thane Sa City of Secure Thane Sa City of Secur | Image: Display state clip police state than state than state that state that st |

10.Click on Services tab on left hand side as shown in screen below and choose the service need to apply

| ۲                                    | Thane City Police Secure Thane Safe Thane |  |
|--------------------------------------|-------------------------------------------|--|
| PRAKASH                              | Home                                      |  |
| MISSING APPLICATION                  |                                           |  |
| номе                                 | Profile                                   |  |
| SERVICES ¥                           | Applicant's Name PRAKASH                  |  |
| CHARACTER CERTIFICATE                |                                           |  |
| SECURITY GUARD CHARACTER CERTIFICATE | Your Applications:                        |  |
| ACTIVITIES ×                         |                                           |  |
| VIEW APPLICATION                     |                                           |  |
| ADD PHOTOS & DOCUMENTS               |                                           |  |

11. Click on (for example) character certificate screen below will be displayed

12. Enter Address Information and click on NEXT

| ٢                   | Character Certificate                                                                                 |
|---------------------|----------------------------------------------------------------------------------------------------|
| PRAKASH             | Address Information Occupation/Educational Information General Information Police Station Information |
| MISSING APPLICATION | General Information                                                                                   |
| НОМЕ                | Applicant Name                                                                                        |
| SERVICES            | PRAKASH                                                                                               |
| ACTIVITIES          |                                                                                                    |
| PAY FEES            | Present Residential Address                                                                           |
| DOWNLOAD            | Address Care Of Address Care Of (In Marathi)                                                          |
| LOGOUT              | Please s 🔻                                                                                            |
|                     | Address of Building Address of Building (In Marathi)                                                  |
|                     | Address of Street Address of Street (In Marathi)                                                      |
|                     |                                                                                                    |

### 13.Enter Occupation/Education information and click on NEXT

|          | E Thi                         | ane City Police<br>ure Thane Safe Thane |                |                     |              |                   |                         | D |
|----------|-------------------------------|-----------------------------------------|----------------|---------------------|--------------|-------------------|-------------------------|---|
|          | Character C                   | Certificate                             |                |                     |              |                   |                         |   |
| ME       | Address Information           | Occupation/Education                    | al Information | General Information | Police Sta   | ation Information |                         |   |
| VICES ¥  | Present Occup                 | ation/Service                           |                |                     |              |                   |                         |   |
| VITIES * | Occupation/Service            | 20                                      | Joining Date   |                     |              | Post              |                         |   |
| FEES     | Office Clerks                 | .e                                      | 02/01/2015     |                     |              | aa                |                         |   |
| INLOAD ¥ | Address                       | Address                                 |                | Address(In Marathi) |              |                   |                         |   |
| тис      | aaaa                          |                                         | आआ             |                     |              | 2222222222222     |                         |   |
|          | Educational Qu<br>Sr. No. Nam | ualification<br>e of School & College   | Exam Passe     | d Da                | te of Leavir | ng F              | Result<br>Please select | • |
|          |                               |                                         |                |                     |              |                   | 441 (AP 18              |   |

#### 14.Enter General Information and click on Next

| ۲          | Tha                   | ne City Police<br>e Thane Safe Thane |               |                        |                            | ۲ |
|------------|-----------------------|--------------------------------------|---------------|------------------------|----------------------------|---|
| PRAKASH    | Character Co          | ertificate                           |               |                        |                            |   |
| оме        | Address Information   | Occupation/Educationa                | I Information | General Information    | Police Station Information |   |
| ERVICES ¥  | General Questic       | ons                                  |               |                        |                            |   |
| TIVITIES × | Visible Identificatio | n Mark                               | Height (cm)   |                        | Weight (kg)                |   |
| Y FEES     |                       |                                      |               |                        |                            |   |
| WNLOAD ¥   | Have you been Arre    | sted/Prosecuted?                     | Have you bee  | en active in Politics? |                            |   |
| GOUT       | 🔘 Yes 🛛 No            |                                      | 🔍 Yes 🔍 🔍     | No                     |                            |   |
|            | Certificate Addr      | essed To                             |               |                        |                            |   |
|            | Designation           |                                      |               | Company                |                            |   |
|            |                       |                                      |               |                        |                            |   |

#### 15.Enter Police Station Information and click Next

|                  | Address Information Occupation/Educational Information General Information Police Station Information |
|------------------|----------------------------------------------------------------------------------------------------|
|                  | Local Police Station Address                                                                          |
|                  | District                                                                                              |
| SING APPLICATION | Select District                                                                                       |
| ME               | Division Local Police Station                                                                         |
| RVICES           | Select Division    Select Police Stn                                                                  |
| TIVITIES         | v                                                                                                    |
| ( FEES           | I hereby solemnly state that information provided above by me is true and correct.                    |
| WNLOAD           |                                                                                                    |
| GOUT             | Place         Date           02/01/2015         02/01/2015                                            |
|                  | Save                                                                                                  |
|                  | « Prev Page                                                                                           |
|                  | Convright © 2014 Maharashtra State Police Denartment All Piehts Deserved                              |

16. Click on 'SAVE' and screen below will be displayed. Application Id is generated

|                    |                     | Occuration (Educational Information       | Company   | Information.     | Dellas Chatica Information |
|--------------------|---------------------|-------------------------------------------|-----------|------------------|----------------------------|
|                    | Address Information | Occupation/Educational Information        | General   | Information      | Police Station Information |
|                    | Local Police Sta    | ation Address                             |           |                  |                            |
| PRAKASH            |                     |                                           |           |                  |                            |
|                    | District            |                                           |           |                  |                            |
| ISSING APPLICATION | Thane City          |                                           | •         |                  |                            |
| DME                | Division            |                                           |           | Local Police     | Station                    |
|                    | Dombivali           |                                           | •         | Dombivali F      | P. Station                 |
| RVICES             |                     | nformation                                |           |                  |                            |
| TIVITIES           | *                   | Your application has been success         | sfully    |                  |                            |
| Y FEES             | I hereby sol        | Your application ID is THCR01151          | 0002      | s thue and corre | ect.                       |
| WNLOAD             | *                   | -                                         |           | _                |                            |
|                    | Place               | Date                                      |           | ОК               |                            |
| OUT                | mumbai              | 02/01/2015                                |           |                  |                            |
|                    |                     |                                           |           |                  |                            |
|                    | Save                |                                           |           |                  |                            |
|                    |                     |                                           |           |                  |                            |
|                    | « Prev Page         |                                           |           |                  |                            |
|                    |                     |                                           |           |                  |                            |
|                    | Convright © 2014 N  | Aabarashtra State Police Department All I | Pights Re | sorvod           |                            |

### 17.Click on 'Ok' screen below will be displayed

|                     | Thane City Police<br>Secure Thane Safe Thane                                                                                                    | ۲          |
|---------------------|----------------------------------------------------------------------------------------------------|------------|
| PRAKASH             |                                                                                                    |            |
| MISSING APPLICATION |                                                                                                    |            |
| номе                | Photo Signature                                                                                                    |            |
| SERVICES ¥          |                                                                                                    |            |
| ACTIVITIES ¥        | Upload Sign                                                                                                    |            |
| PAY FEES            |                                                                                                    |            |
| DOWNLOAD ¥          |                                                                                                    |            |
| LOGOUT              | Group 1<br>School Leaving Certificate                                                                                                    |            |
|                     | Group 2 (Any 2) Passport Aadhar Card Current Bank Pass Book ha Election Card Current Electric/Telephone bill showing applicants name and Address | wing photo |
|                     | Group 3<br>Company/Office letter/ self declaration for issue of Verification Certificate                                                         |            |

18.Upload Photo and Signature

19.Upload Documents (**Tick documents need to be uploaded**) screen below will be displayed

|                     |   |                                                                                                    | Thane City Police<br>Secure Thane Safe Thane                                                                               |                           |            |
|---------------------|---|----------------------------------------------------------------------------------------------------|----------------------------------------------------------------------------------------------------|---------------------------|------------|
| PRAKASH             |   |                                                                                                    |                                                                                                    |                           |            |
| MISSING APPLICATION |   | Card and Card and Car |                                                                                                    | 1                         |            |
| HOME                |   |                                                                                                    | School Leaving Certificate                                                                                                 | ure                       |            |
| SERVICES            | ¥ |                                                                                                    | Choose File No file chosen           No file chosen                                                                        | C. Bare                   |            |
| ACTIVITIES          | ¥ |                                                                                                    |                                                                                                    |                           |            |
| PAY FEES            |   |                                                                                                    | Current Electric/Telephone bill showing applicants name and Address                                                        | 70                        |            |
| DOWNLOAD            | × |                                                                                                    | Company/Office letter/ self declaration for issue of Verification Certificate                                              |                           |            |
| LOGOUT              |   |                                                                                                    | Choose File No file chosen                                                                                                 |                           |            |
|                     |   | Group 1<br>School<br>Group 2 (<br>Passpo<br>Election<br>Group 3                                                                                                    | Save Cose Leaving Certificate Any 2) rt Aadhar Card Card Current Electric/Telephone bill showing applicants name and Addre | Current Bank Pass Book ha | ving photo |

#### 20.Click on Save screen below will be displayed

| НОМЕ       | School Leaving Certificate                                                                                    |
|------------|----------------------------------------------------------------------------------------------------|
| SERVICES ¥ | Group 2 (Any 2)                                                                                               |
| ACTIVITIES | Passport Addhar Card Current Bank Pass Book having photo                                                      |
| PAY FEES   | Liection Lard Ultrent Electric/Telephone bill showing applicants name and Address                             |
| DOWNLOAD ¥ | Group 3 Company/Office letter/ self declaration for issue of Verification Certificate                         |
| LOGOUT     | THCR011510002_Document1.jpg<br>THCR011510002_Document3.jpg<br>THCR011510002_Document4.jpg<br>Upload Documents |

21.Click on 'Continue' view the entire form by clicking on 'NEXT' and then click on **Proceed to Payment** tab as shown in screen below

| Prakash             | E Tha          | ane City Police<br>re Thane Safe Thane |                                  | 0 |
|---------------------|----------------|----------------------------------------|----------------------------------|---|
| MISSING APPLICATION | Payment Summa  | ary                                    |                                  |   |
| номе                | Application ID | THCP011510002                          |                                  |   |
| SERVICES ¥          | Name           | DDAKASU                                | Common Service centre Pay Online |   |
| ACTIVITIES ¥        | Name           | PRAKASH                                | Proceed to Payment               |   |
| PAY FEES            | Amount         | 1                                      |                                  |   |
| DOWNLOAD ¥          |                |                                        | <u>.</u>                         |   |
| LOGOUT              |                |                                        |                                  |   |
|                     |                |                                        |                                  |   |
|                     |                |                                        |                                  |   |
|                     |                |                                        |                                  |   |
|                     |                |                                        |                                  |   |
|                     |                |                                        |                                  |   |

22. Select payment mode for example Pay Online

23. Click on 'Proceed to Payment' pay fees and receipt below will be generated if payment successful.

| (                | ELLE ATIST                                          | यादा <b>ा का को का प्रजाद की के को</b> प्राहित<br>प्राह का का को का प्रजाद की के की के की का का |  |  |
|------------------|-----------------------------------------------------|-------------------------------------------------------------------------------------------------|--|--|
|                  | F                                                   | RECIEPT                                                                                         |  |  |
| Application No   | THCR121420018                                       |                                                                                                 |  |  |
| Name of student  | JAYESH RAJAN MAHADIK                                |                                                                                                 |  |  |
| Transaction ID   | 20150103241400095838                                |                                                                                                 |  |  |
| Total            | 222.47                                              |                                                                                                 |  |  |
| Total (In Words) | TWO HUNDRED TWENTY-TWO RUPEES AND FORTY-SEVEN PAISE |                                                                                                 |  |  |
| Service          | Police Clearance Service                            |                                                                                                 |  |  |
| Date             | 03/01/2015 12:04:49                                 |                                                                                                 |  |  |